# VSeehealth

Knowledgebase > Welch Allyn Home > Clinic Admin Guides > Using The Practice Report

## Using The Practice Report

Joel Barcillo - 2023-07-21 - Clinic Admin Guides

### Using The Practice Report

As a Clinic Admin, opening the Admin Panel will show the Admin dashboard where you can see the widget for the Practice Report.

### **Admin View**

Under the Admin view, you can see the following information:

- Total Active Providers
- Total Active Patients
- Patients Added This Period
- Total Readings This Period
- Practice Report
- Active Users

| Total Active Providers 0 - |    |              | Total Active Patients |                 |       |                | Patients Added This Period Total Readings This Period | Total Readings This Period       |  |
|----------------------------|----|--------------|-----------------------|-----------------|-------|----------------|-------------------------------------------------------|----------------------------------|--|
|                            |    |              |                       |                 | (no d | lota)          |                                                       | (ro-deta) (ro-deta)              |  |
| Practice Repor             | rt |              |                       |                 |       |                |                                                       | Active Users                     |  |
| Date                       | *  | New Patients | ¢                     | Active Patients | ¢     | Total Readings | ÷ ^                                                   | Active Patients Active Providers |  |
| 07-23                      |    |              |                       |                 |       |                |                                                       |                                  |  |
| 07-22                      |    |              |                       |                 |       |                |                                                       |                                  |  |
| 07-21                      |    |              |                       |                 |       |                |                                                       | (no dota)                        |  |
| 07-20                      |    |              |                       |                 |       |                |                                                       |                                  |  |
| 07-19                      |    |              |                       |                 |       |                |                                                       |                                  |  |
| 07-18                      |    |              |                       |                 |       |                |                                                       |                                  |  |

### **Practice Report**

By default, it contains the following information:

- Date Days for the past week and dates from 2 weeks ago
- New Patient Shows the number of new patients who signed up on the clinic
- Active Patient Shows the number of patients who have recently updated health readings
- Total Readings Shows the overall number of readings recorded on the platform.

On the upper-right side of the widget, you will see three icons/buttons:

• Search Icon - Allows you to search for a particular patient

- Gear Icon Shows options for how the widget is displayed (Color, Horizontal and Vertical Size)
- More Icon Shows more actions for the widget:
  - Edit Title Change the title for the widget
  - $\circ$  Export Export the data displayed on the widget as a .csv file
  - Refresh Refresh the widget
  - $\circ~$  Columns Select which columns will be displayed on the widget
  - $\circ~$  Move Click and drag this button to move the location for the widget.
    - Note: You can only move the widget on unoccupied slots that can fit the current size of the widget.
  - Remove Remove the widget from the Admin view.
    - Note: You can restore the widget by clicking on Add Widget and selecting Clinic Report (the alternate name of the Practice report).

| Practice Report |   |              |                                 |                 |   |                |     |  |  |
|-----------------|---|--------------|---------------------------------|-----------------|---|----------------|-----|--|--|
| Date            | • | New Patients | $\stackrel{\mathbb{A}}{\nabla}$ | Active Patients | ÷ | Total Readings | ÷ ^ |  |  |
| 07-23           |   | -            |                                 | -               |   | -              |     |  |  |
| 07-22           |   | -            |                                 | -               |   | -              |     |  |  |
| 07-21           |   | -            |                                 | -               |   | -              |     |  |  |
| 07-20           |   | -            |                                 | -               |   | -              |     |  |  |
| 07-19           |   | -            |                                 | -               |   | -              |     |  |  |
| 07-18           |   | -            |                                 | -               |   | -              | -   |  |  |

Go back to the Admin Help Directory